## Introduction

The continuous reports archive displays all payroll status' along with the scheduled reports for each. This area gives the user the ability to generate and bundle multiple scheduled reports simultaneously per payroll.

## **Continuous Reports Archive**

## Navigate to Reporting > Continuous Reports Archive

The screen displays Payroll Status, Payroll Type, Run#, Period Begin, Period End, Run Date, Pay Date, Last of Month, Last of Quarter, Last of Year, New Fiscal Year, and an Actions column.

If there are multiple legal companies and pay groups, select the desired **Legal** and **Pay Group** from the corresponding drop-down menus.

| Client: 1608 - Cr                                                  | rystal's Company | Legal: 1608 - Crystal's Company (Plea | ase don't change ) 🗸 | Pay Group: | Neekly Time 🗸 🗸 🗸 🗸 🗸 🗸 | Status: Active |             |              | Q Client Search    |
|--------------------------------------------------------------------|------------------|---------------------------------------|----------------------|------------|-------------------------|----------------|-------------|--------------|--------------------|
| Continuous Reports Archive                                         |                  |                                       |                      |            |                         |                |             |              |                    |
| ン Expand All Groups へ Collapse All Groups つ Clear Grouping/Filters |                  |                                       |                      |            |                         |                |             |              |                    |
| Drag a column header here to group by that column                  |                  |                                       |                      |            |                         |                |             | Q Search     |                    |
| Payroll Status 🕎                                                   | Payroll Type     | Run # 🍸 Period Begin 🝸                | Period End           | Run Date 🕎 | Pay Date                | Last of M 🕎    | Last Of Q 🕎 | Last of Ye 🕎 | New Fisc 🝸 Actions |
| Complete                                                           | Regular Payroll  | 47 7/24/2023                          | 7/30/2023            | 8/3/2023   | 8/4/2023                |                |             |              | Q                  |
| Complete                                                           | Regular Payroll  | 46 6/5/2023                           | 6/11/2023            | 6/16/2023  | 6/16/2023               |                |             |              | Q                  |

To view and download the reports, follow these steps:

Actions

- 1. Click the **View** icon under Actions. Once the view icon has been selected, the list of reports display.
- 2. There is a **Reports** and **Exports** tab at the top. All .pdf reports display on the **Reports** tab and all Excel reports display on the **Exports** tab.
- 3. Select the checkbox next to each report needed or check the Select All box if all reports are needed.
- 4. Click View Reports.
- 5. Click **Go Back to List** to view other payroll reports.

| Reports                            | Exports                       |  |  |  |  |  |
|------------------------------------|-------------------------------|--|--|--|--|--|
| ← Go Back to List                  |                               |  |  |  |  |  |
| Run Number 44 (1/30/2023-2/5/2023) |                               |  |  |  |  |  |
| Reports                            |                               |  |  |  |  |  |
|                                    | Select All                    |  |  |  |  |  |
|                                    | Payroll Summary               |  |  |  |  |  |
|                                    | Payroll Register              |  |  |  |  |  |
|                                    | New Employee and Change Audit |  |  |  |  |  |
|                                    | Exceptions                    |  |  |  |  |  |
|                                    | Check Register                |  |  |  |  |  |